## Windows Defender or Anti-Virus Software

## 1 Internet Security

Windows Defender or Anti-Virus software

インターネットセキュリティ

Windows ディフェンダーまたはアンチウイルスソフト

| Image Controller Lite  |                        |
|------------------------|------------------------|
| Now Server is down, so | ) please try later !!! |
|                        | ОК                     |

|                                                                                                    | V C            | パクルの絵売            |  |  |
|----------------------------------------------------------------------------------------------------|----------------|-------------------|--|--|
|                                                                                                    |                | 1111/0/18:38      |  |  |
|                                                                                                    |                |                   |  |  |
| ノリに Windows Jアイノワオール経田の通信を計可する                                                                                                    |                |                   |  |  |
| キ可されたアプリおよびポートを追加、変更、または削除するには、[設定の変更                                                                                                    | []をクリックします。    |                   |  |  |
| /プリに通信を許可する危険性の詳細                                                                                                    | 💞 B            | 设定の変更( <u>N</u> ) |  |  |
| 許可されたアプリおよび機能(A):                                                                                                    |                |                   |  |  |
| 名前                                                                                                    | プライベート         | パブリック ^           |  |  |
| □BranchCache - ピア検出 (WSD を使用)                                                                                                    |                |                   |  |  |
| □BranchCache - ホスト型キャッシュ クライアント (HTTPS を使用)                                                                                                    |                |                   |  |  |
| □BranchCache - ホスト型キャッシュ サーバー (HTTPS を使用)                                                                                                    |                |                   |  |  |
| Check Point VPN                                                                                                    |                |                   |  |  |
| CheckPoint, VPN                                                                                                    |                |                   |  |  |
| Controller Easy                                                                                                    |                |                   |  |  |
| Controller_Down                                                                                                    | V              |                   |  |  |
| ☑ Controller_Lite                                                                                                    |                |                   |  |  |
| ☑ Controller_Video                                                                                                    |                |                   |  |  |
| ☑ DigiSite4                                                                                                    |                |                   |  |  |
| ☑ F5 VPN                                                                                                    |                |                   |  |  |
| In a state of the state of the state of |                |                   |  |  |
| RE LO.                                                                                                    |                |                   |  |  |
|                                                                                                    | 詳細( <u>L</u> ) | 削除( <u>M</u> )    |  |  |
|                                                                                                    | 別のアプ           | りの許可( <u>R</u> )  |  |  |
|                                                                                                    |                |                   |  |  |
|                                                                                                    | OK             | キャンセル             |  |  |

Both Controller\_Easy or Lite and JTDX are software that handles the Internet, so be sure to execute permission as it will check whether the security countermeasure software will be executed at the time of installation of the program. When the program is blocked, the Internet will be unusable. A message like **Server Down** will be displayed.

Controller\_Easy も JTDX もインターネットを扱うソフト ですので プログラムをインストール時にセキュリティ 対策ソフトが実行するかどうか確認してくると思います ので 必ず実行許可としてください。

プログラムがブロックされるとインターネットが使えなく なりますの サーバーが停止 のようなメッセージが表 示されます。

How to do when blocked

If antivirus software is installed, the permission method differs depending on the software. If the firewall is a Windows Defender, set as follows. 1. Windows defender (firewall) settings Launch firewall settings from the Windows Control Panel and activate application or function permission via Windows Firewall. Look for the list and see if the following exe is allowed. (exe is not displayed) Controller\_Easy.exe Controller\_Lite.exe FTPS.exe (MoveitFreely) **DigiSite.exe** DigiSite4.exe Controller\_down.exe Controller\_Video.exe

Please press the setting change and press the permission of another application to add the above program.

2. In the case of anti-virus software, the permission method differs according to each program, please refer to the manual etc. and set permission of the above program.

| キリされにアノリのよびホートを追加、変更、または削除9つには、[設正の変]                                                                                                    | 許可されたアプリおよびポートを追加、変更、または削除するには、[設定の変更]をクリックします。 |              |  |  |  |
|----------------------------------------------------------------------------------------------------|-------------------------------------------------|--------------|--|--|--|
| アプリに通信を許可する危険性の詳細                                                                                                    |                                                 | 設定の変更(N)     |  |  |  |
| 許可されたアプリおよび機能(A):                                                                                                    |                                                 |              |  |  |  |
| 名前                                                                                                    | プライベート                                          | パブリック ^      |  |  |  |
| □BranchCache - ピア検出 (WSD を使用)                                                                                                    |                                                 |              |  |  |  |
| □BranchCache - ホスト型キャッシュ クライアント (HTTPS を使用)                                                                                                    |                                                 |              |  |  |  |
| □BranchCache - ホスト型キャッシュ サーバー (HTTPS を使用)                                                                                                    |                                                 |              |  |  |  |
| Check Point VPN                                                                                                    |                                                 |              |  |  |  |
| CheckPoint, VPN                                                                                                    |                                                 | $\checkmark$ |  |  |  |
| Controller Easy                                                                                                    |                                                 |              |  |  |  |
| Controller_Down                                                                                                    |                                                 |              |  |  |  |
| ☑ Controller_Lite                                                                                                    |                                                 |              |  |  |  |
| ☑ Controller_Video                                                                                                    |                                                 |              |  |  |  |
| ☑ DigiSite4                                                                                                    |                                                 |              |  |  |  |
| F5 VPN F5 VPN F5 |                                                 |              |  |  |  |
| ☑ f5.vpn.client                                                                                                    |                                                 |              |  |  |  |
| DE LOSS                                                                                                    |                                                 | 1.2          |  |  |  |
|                                                                                                    | 詳細(1)                                           | 削除(M)        |  |  |  |

## ブロックされた場合の対処方法

ウイルス対策ソフトがインストールされている場合はそ のソフトにより許可方法が異なります。ファイアウォー ルがWindows ディフェンダーによる場合は下記の通り 設定します。

1. Windows defender(firewall)の設定

Windows コントロールパネルからファイアウォール の設定を起動し、 Windows ファイアウォールを介した アプリまたは機能の許可 を起動させます。

リストを探し 下記の exe が許可されているかどう か探してください。(exe は表示されません)

Controller\_Easy.exe

Controller\_Lite.exe

FTPS.exe(MoveitFreely)

DigiSite.exe

DigiSite4.exe

Controller\_down.exe

Controller\_Video.exe

設定変更を押して別のアプリの許可を押して上記プロ グラムを追加してください。

 ウイル対策ソフトの場合は、それぞれのプログラム により許可方法は異なりますのでマニュアル等をご参 照の上、上記プログラムの許可設定をしてください。